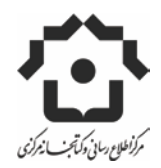

## راهنمای تصویری ثبت نام اعضای جدید طرح غدیر

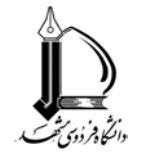

جهت استفاده از سیستم خدمات کتابخانه ای(طرح غدیر) لازم است که دانشجویان و اساتید و غیره ثبت نام کنند.

• ورود به سایت سهام به آدرس اینترنتی saham.irandoc.ac.ir

| 🗧 🕲 saham.irandoc.ac.ir 🖉 🤁 🖉 🗸 Google                                                                                        |            |
|----------------------------------------------------------------------------------------------------|------------|
| Webmail 😰 Most Visited 📋 Getting Started 📄 Customize Links 📄 Free Hotmail 📄 Windows Marketplace 📄 Windows Media 📄 Windows     |            |
|                                                                                                    | 🔏 🏠        |
| درباره ی سامانه                                                                                                    | 🧕 ورود     |
| سامانه هوشمند اشتراك منابع راهكاري است كه پژوهشگاه علوم و فناوري اطلاعات ايران براي ايجاد دسترسي كاربران به منابع كتابخانههاي | نام کاربری |
| دانشگاهی و تخصصی و براساس تجربیات حاصل از طرحهای کتابخانه دیجتال ملی، پایگاههای اطلاعات علمی، فهرست مشترک، کنسرسیوم           |            |
| خرید منابع علمی الکترونیکی، غدیر و امین طراحی کرده است. این سامانه به گونهای طراحی شده که امکان استفاده از منابع موجود در     | رمز عبور   |

انتخاب گزینه" ثبت نام اعضا "

|                                                            | a 🕹 🐼                                                                                      |
|------------------------------------------------------------|--------------------------------------------------------------------------------------------|
| دریاره ی سامانه                                            | ودود 🧕                                                                                     |
| سامانه هوشمند اشتراك منابع راهكاري است كه بژوهشگاه         | الم کاریک                                                                                  |
| ملى، يابگاەھاى اطلاعات علمى، فھرست مشترگ، كنسرس            |                                                                                            |
| را با رعایت شرایط مندرج در این اساسنامه برای گاریران هریك  | رمز عبور                                                                                   |
| عدير 2 به عنوان فاز نخست ابن سامانه، در أستانه عيد سع      | ورود بمرعنم را قرامهش، کردم                                                                |
| با باری کنابخانه های عضو که در تمام این سالها باریگر و همر | دانشجویان و اعضای هیئت علمی و کسانی که                                                     |
| برای دریافت راهنمای دانشگاه از لینک زیر استفاده            | می خواهنداز منابع دانشنگاه های تحت بوشنش<br>غدیر استفاده نمایند می توانند از گزینه ثبت نام |
| درباقت راهنمای                                             |                                                                                            |
|                                                            | نیت نام افراد برای مدنی محدود فعال است                                                     |
|                                                            | دانشگاه هایی که تمایل دارند در طرح غدیر ثبت                                                |
|                                                            | نام کنند می توانند از گزینه ی زیر استفاده کنند                                             |

با کلیک بر روی گزینه فوق صفحه زیر نمایش داد می شود .

اطلاعات درخواستی را تکمیل نمایید و برروی گزینه "ثبت نام"کلیک کنید.

| 098855118 | () (d) K 🗟 📾 📾 . V) ( | ana i I I I I I I I I I I I I I I I I I I | 13. |  |
|-----------|-----------------------|-------------------------------------------|-----|--|
| (C)       |                       | نەر دايولىكى*                             |     |  |
|           | Olean                 | Gauntile                                  |     |  |
|           |                       | وست الكرونيكن*                            |     |  |
|           |                       | کد ملی ?                                  |     |  |
|           |                       |                                           |     |  |
|           |                       | *wake ta                                  |     |  |
|           | San N                 | المشكاه" الستان                           |     |  |
|           | Juni(eta).mj          | -9.64                                     |     |  |
|           |                       |                                           |     |  |
|           |                       | Lange Status                              |     |  |
|           |                       | Code states                               |     |  |
|           | 1                     | محل زندگی. استان                          |     |  |
|           |                       | تير.                                      |     |  |
|           |                       |                                           |     |  |
|           | 2 0 0                 |                                           |     |  |
|           | 0010                  |                                           |     |  |
|           |                       |                                           |     |  |

بخش اطلاع رسانی: شهناز غلامحسین نژاد

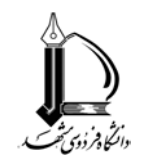

راهنمای تصویری ثبت نام اعضای جدید طرح غدیر

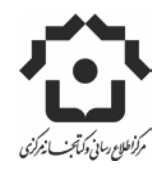

اگر ثبت نام صحیح انجام گیرد پیغام زیر نمایش داده می شود وباید به ایمیل خود وارد شده و توسط لینک ارسال شده مراحل ثبت نام را تکمیل کنید .

|                                                                                                    | ثبت نام                     |
|----------------------------------------------------------------------------------------------------|-----------------------------|
|                                                                                                    | ثبت اطلاعات شخصى            |
| شد، شها باید به ایمیل خود مراجعه کرده و با استفاده از لینک ارسال شده به شها مراحل ثبت نام را تکمیل کنید | اطلاعات شما با موفقیت ثبت ا |
|                                                                                                    |                             |
|                                                                                                    |                             |
| شده و روی گزینه " <b>لینک ادامه ثبت نام ''</b> کلیک کنید.                                               | به ايميل خود وارد           |
|                                                                                                    |                             |
|                                                                                                    |                             |
| بد پست الکترونیکی و ادامه فرایند عمَنویت بر روی لینک زیر کلیک کنید                                      | جهت تاي                     |
| ىما "١٢٣٣٥٢" مى باشد                                                                                    | یسور د ش                    |
|                                                                                                    |                             |
| alti-sites                                                                                              | dal asta                    |
| مع قیت نام                                                                                              | لینک اداد                   |
| مە ئىت نام                                                                                              | الینک ادار                  |

با کلیک بر روی " لینک ادامه ثبت نام " فرم الصاق عکس نمایش داده می شود که با کلیک بر روی این گزینه باید عکس خود را که قبلا در سیستم ذخیره کرده اید ، مسیردهی و الصاق نمایید.

| وهیطات<br>در این قسمت باید عکس خود را آیلود کنی | ثیت نام                                     |
|-------------------------------------------------|---------------------------------------------|
|                                                 | ورد دردن عکس<br>انتخاب قابل (یارگذاری قابل) |
|                                                 | دایل : C:\fakepath\ijpg                     |
|                                                 | البية عكس                                   |

اگر الصاق عکس به درستی انجام گیرد پیغام زیر نمایان می شود.

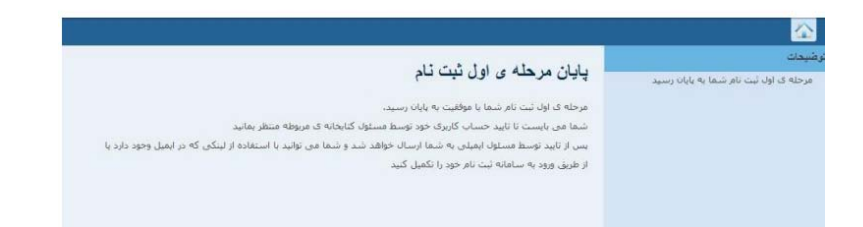

تایید درخواست شما در این مرحله توسط کتابخانه بررسی می شود و در صورت تایید، ایمیلی ،جهت تکمیل فرایند ثبت نام برای شما ارسال می شود که انجام این مرحله، ممکن است چندین روز طول بکشد.

وارد صندوق پستی خود شوید و درصورت تایید شدن متن زیر را دریافت خواهید کرد. جهت ادامه ثبت نام روی گزینه " **لینک** ادامه ثبت نام " کلیک کنید.

| CALENDAR 🙌 | فرايند ثبت نام طرح غدير |                           |  |
|------------|-------------------------|---------------------------|--|
| 🗑 Delete   | 🛍 Move – 🛛 Spam         | 🏟 Actions -               |  |
| SORT BY    | / DATE 👻                |                           |  |
| 🔹 saham    | @public.irandoc.ac.ir   | فرايند ثبت نام طرح غدين 🔺 |  |
| saham(     | @public.irandoc.ac.ir   | فرایند تیت نام طرح خدیں 👘 |  |

درادامه بر روی گزینه لینک" ثبت نام در سرویس مالی "کلیک کنید و این قسمت را تکمیل نمایید.

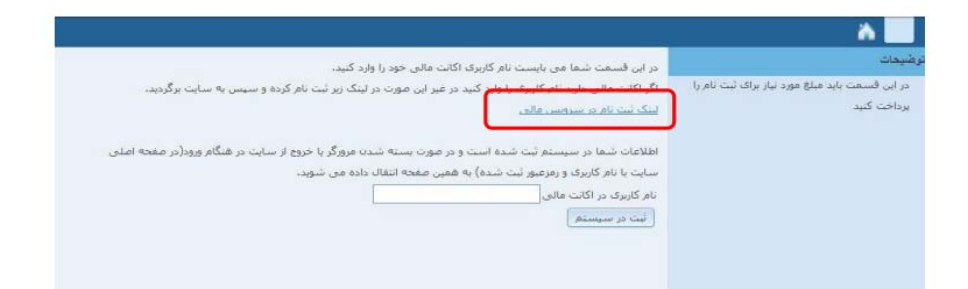

فرم ذیل نمایش داده خواهد شد مراحل ساخت نام کاربری و رمز را انجام دهید و روی گزینه" **ایجاد اکانت''** کلیک کنید.

| يرد بنگاه علوم وفاوري اطلاعات ايران                                                                          |                                                            |
|----------------------------------------------------------------------------------------------------|------------------------------------------------------------|
| انام کاربندی:<br>ایم کاربندی:<br>اکبید رمز عور<br>ایمیل :<br>پاسخ بیان استیتی:<br>ایماد اکتیت<br>ایماد اکتیت | منحی اول دارند ردی دارین میرنجماند تا تستر ویز میرد درباره |
|                                                                                                    | کلود حقوق این سایت متعلق به ایرانداک است                   |

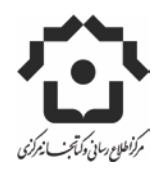

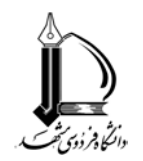

1

## راهنمای تصویری ثبت نام اعضای جدید طرح غدیر

در صورتی که ایجاد اکانت با موفقیت انجام شود پیغام زیر نمایش داده می شود.

| عه نموده و هزینه ی عضویت را پرداخت کنید | سامانه برداخت الكترونيك يژوهشگاهمرا | اکانت مالی شما ثبت شد، شما باید با     |
|-----------------------------------------|-------------------------------------|----------------------------------------|
|                                         | رداخت شما صورت می پذیرد             | یس از برداخت , با ورود به سایت تایید ب |

برروی لینک **''سامانه پرداخت الکترونیک پژوهشگاه ''** کلیک کنید و نام کاربری و رمز ورودی که قبلا در سامانه پرداخت الکترونیک ایجاد کرده اید را در این قسمت وارد کنید.

| پژوبتگاه علوم وفناوری اطلاعات ایرار |                                                                                                 |
|-------------------------------------|-------------------------------------------------------------------------------------------------|
|                                     | <u>منحه اول واربر وحه واربرها میورنجسان ها نشیر زمز عبور</u> ورود دریاره<br>زاد کار میز مجمعاته |
|                                     | مر عرور المعنانية<br>رمز عبور: •••••••                                                          |
|                                     | د در مراجعت ، مرابه خاطر بیاور<br>ورود<br>محمد کار داد این که داد ۹                             |
|                                     | <u>ر من عبور من را عزاموس هر نه اید:</u><br>لوبه حقوق این سایت متعلق به ایر انداک است           |

فرم زیر نمایش داده می شود .بر روی گزینه " صورت حساب ها " کلیک کنید. فهرست صورت حساب ها نمایش داده می

| ممحوارك واربر وجو واربرها مورتحسات ها تسر رمز عبورا ورود دربارة |
|-----------------------------------------------------------------|
| <u>ثبت نام</u><br>واریز بول                                     |
| اعظام اعتبار<br>مشاهد می وضعیت حساب کاربران (ویژه مدیران)       |
| وضعیت حساب (ویژه کاربران)<br>در باره                            |

بر روی گزینه **"تایید پیش فاکتور"** کلیک کنید .

شود.

|                |            | صورتصباب ها           | 1    |                  |                           |
|----------------|------------|-----------------------|------|------------------|---------------------------|
| وضعیت<br>تایید | تاريخ      | شرح                   | مبلغ | شماره پیش فاکتور |                           |
|                | 2012-12-26 | جهت عصویت در طرح غدیر | 100  | 36               | ناييد ييش داکتر <u>ر</u>  |
| 1              | 2012-12-26 | جهت عضویت در طرح غدیر | 100  | 37               | ناييد ييش فاکت <u>ور.</u> |
|                | 2012-12-26 | جهت عضویت در طرح غدیر | 100  | 38               | ناييد ييش فاكتو <u>ن</u>  |

پیغام زیر نمایان می شود روی گزینه **" اینجا "** کلیک کنید. پیامی با عنوان " **هزینه مورد نظر پرداخت شد** " نمایان می شود .

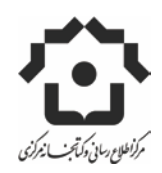

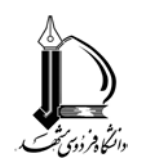

## راهنمای تصویری ثبت نام اعضای جدید طرح غدیر

| وزارت علوم وخداوات و مناوری و الم                                                                 |
|---------------------------------------------------------------------------------------------------|
| مشجه اولد واربز وجه واربزها ميورنجسات ها تفسر رمز عبور خروح درباره                                |
| ییش هاکلون شما مورد تایید قران گرفت. لطفا برای ادامه ی کان <mark>به اینجا م</mark> راجمه فرمایید. |
| کالیه حقوق این سایت متحلق به ایر انداک است                                                        |

براي تاييد نهايي به سايت مراجعه نماييد و پيام تاييد را مشاهده كنيد .

لازم است که کارت شما توسط پژوهشگاه پرینت گرفته شود و پس از انجام این مرحله به کتابخانه شما ارسال می شود . -درصورتی که کار پرینت کارت انجام شود برای شما ایمیلی در این رابطه ارسال خواهد شد .

بعد از دريافت كارتها از كتابخانه خودتان ، وارد سايت شويد و تاييد دريافت كارت را انجام دهيد تا حساب شما فعال شود.

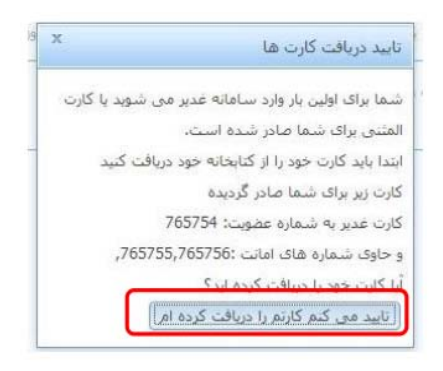

نکته : در صورت عدم دریافت کارت تمام مسئولیت آن به عهده دانشجوست.